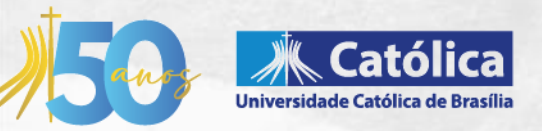

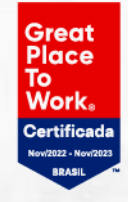

## Guia para inscrição em Atividades Complementares via RM Portal do Estudante

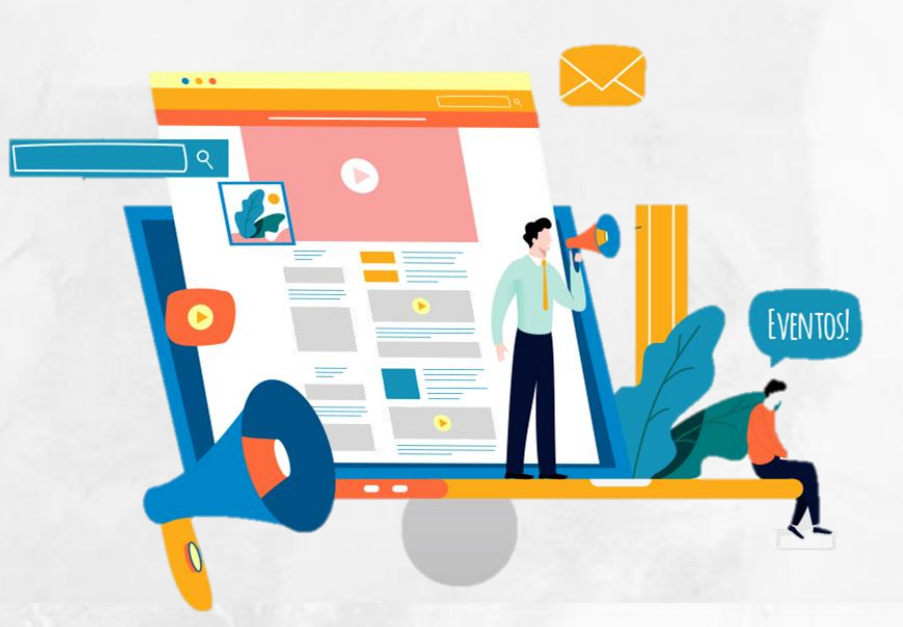

QS 07, Lote 01, Taguatinga Sul Taguatinga, Brasília - DF 61 3383 9000 ucb.br **Caro(a) Estudante**, a partir de 2023, as inscrições em atividades gerais ou específicas do curso serão disponibilizadas via portal RM. Para maior comodidade, o estudante inscrito no evento, via portal RM e com direito a certificado terá suas horas automaticamente computadas no currículo.

## Como fazer minha inscrição?

No site da UCB, entre na área do estudante e clique no ícone Portal do Estudante (GOL);

| <ul> <li>C</li></ul>      | e/                  |                                       | œ,             |  |
|---------------------------|---------------------|---------------------------------------|----------------|--|
|                           | Do que vo           | ocê precisa?                          |                |  |
| Portal do Estudante (GOL) | Moodle Presencial   | Moodle Disciplinas Virtuais           | Webmail        |  |
| 2ª via do boleto          | Atende              | Estágios e Empregos                   | Monitoria      |  |
| Guia do Universitário     | Tabela de Preços    | Desconto de Pontualidade              | Mapa do Câmpus |  |
| Validação de Declaração   | Horários Ônibus UCB | Normas para Renovação de<br>Matrícula | Egresso        |  |

Ou acesse pelo link: https://ucb.catolica.edu.br/portal/estudante/.

|    |                     | A<br>POLICA |
|----|---------------------|-------------|
| PC | RTAL DO ALUN        | 10          |
| 8  | Usuário             |             |
| 8  | Senha               |             |
|    | CorporeRM           | ×           |
|    | ACESSAR             |             |
|    | Esqueceu sua senha? |             |

Insira sua matrícula e senha do Portal do Estudante. Caso tenha dificuldade de acesso, entre em contato com o setor de Atendimento ao Estudante **(ATENDE).** 

Na barra lateral esquerda, clique no ícone com uma lâmpada, destinado a "oportunidades", clique na opção **"atividades curriculares".** 

| 1               | Universidade<br>Católica de Brasili |    |                                           |                                                                 |    | Q |   |
|-----------------|-------------------------------------|----|-------------------------------------------|-----------------------------------------------------------------|----|---|---|
| =               |                                     | Ŷ  | culares:                                  |                                                                 |    |   |   |
| ₽               |                                     |    |                                           |                                                                 |    |   |   |
| 8               |                                     |    | ovidades Inscritas                        |                                                                 |    |   |   |
| 88              |                                     |    | intes                                     |                                                                 |    |   | × |
| 0               |                                     |    | indamento 👩 Concluída                     |                                                                 |    |   |   |
| <del>,</del> ۹+ |                                     |    | ritualidade, Cultura de Paz e Bem Viv     | ver.                                                            |    |   |   |
| q               |                                     | ¥: | Complementar: Académico-Científico-       | Modalidade: TRILHAS DE DESENVOLVIMENTO DO PP<br>Espiritualidade | 1- |   |   |
| Ø               |                                     | *  | 4 de mai de 2023<br>10: 26 de mai de 2023 | Carga horária: 6<br>Carga horária aproveitada: 6                |    |   |   |
| ٥               |                                     | *  | ▼ Exilia                                  |                                                                 |    |   |   |
| Q               |                                     | ~  |                                           |                                                                 |    |   |   |
|                 |                                     | -  |                                           |                                                                 |    |   |   |
|                 |                                     |    |                                           |                                                                 |    |   |   |
| ۱               |                                     |    |                                           |                                                                 |    |   |   |
| 53              |                                     |    |                                           |                                                                 |    |   |   |
| ø               |                                     |    |                                           |                                                                 |    |   |   |
| Д               | Aceleradora de carreiras            |    |                                           |                                                                 |    |   |   |

Na tela ao lado, aparecerão todas as atividades ofertadas para o estudante. Clicando em exibir detalhes, o estudante terá acesso aos detalhes do evento, tais como o local de realização ou necessidade de materiais ou vestimenta específica para participação.

Agora basta clicar no botão "**Inscrever**" na lateral direita e automaticamente a inscrição será realizada na atividade.

| *          | Universidade<br>Católica de Brasília                              | e                                                                | Q A   |  |  |  |  |
|------------|-------------------------------------------------------------------|------------------------------------------------------------------|-------|--|--|--|--|
|            | Atividadas Curricularas                                           |                                                                  |       |  |  |  |  |
| Ç          | Atividades Curriculares.                                          |                                                                  |       |  |  |  |  |
|            | Inscrever Atividades Inscritas                                    |                                                                  |       |  |  |  |  |
|            | TODOS os componentes 🗸                                            |                                                                  |       |  |  |  |  |
|            | Atuvidades Disponiveis                                            |                                                                  |       |  |  |  |  |
|            |                                                                   |                                                                  |       |  |  |  |  |
|            | Práticas Esportivas, Jogos Cooperativos                           |                                                                  | rever |  |  |  |  |
|            | Componente: Atividade Complementar: Academico-Cientinco-Cultural  | Modalidade: TRILHAS DE DESENVOLVIMENTO DO PPV - Esporte          |       |  |  |  |  |
|            | Tármina da inserição: 4 do abr do 2023                            | Términe stieldade: 7 de jun de 2023                              |       |  |  |  |  |
|            | Carga horária: 20                                                 | Carga borária aproveitada: 20                                    |       |  |  |  |  |
| <b>♀</b> ~ | Carga norana. 20 Carga norana aprovertada: 20 ▼ Exibir detalhes   |                                                                  |       |  |  |  |  |
|            | 1 TRILHA EMPREENDEDORISMO – FAZENDO A DIFERENÇA                   | C Insc                                                           | rever |  |  |  |  |
| ©⊐         | Componente: Atividade Complementar: Acadêmico-Científico-Cultural | Modalidade: TRILHAS DE DESENVOLVIMENTO DO PPV - Empreendedorismo |       |  |  |  |  |
|            | Início da inscrição: 20 de mar de 2023                            | Início atividade: 14 de abr de 2023                              |       |  |  |  |  |
|            | Término da inscrição: 10 de abr de 2023                           | Término atividade: 26 de mai de 2023                             |       |  |  |  |  |
|            | Carga horária: 14                                                 | Carga horária aproveitada: 14                                    |       |  |  |  |  |
|            | · · · · · · · · · · · · · · · · · · ·                             | Exibir detalhes                                                  |       |  |  |  |  |
|            | Omunicação Humana na perspectiva da Liderança Mediadora           | C Insc                                                           | rever |  |  |  |  |
|            | Componente: Atividade Complementar: Acadêmico-Científico-Cultural | Modalidade: TRILHAS DE DESENVOLVIMENTO DO PPV - Liderança        |       |  |  |  |  |
|            | Início da inscrição: 20 de mar de 2023                            | Início atividade: 6 de abr de 2023                               |       |  |  |  |  |
|            | Término da inscrição: 5 de abr de 2023                            | Término atividade: 1 de jun de 2023                              |       |  |  |  |  |
|            | Carga horária: 20                                                 | Carga horária aproveitada: 20                                    |       |  |  |  |  |
|            | ▼ Exibir detalhes                                                 |                                                                  |       |  |  |  |  |
|            | Ø Roda de Conversa sobre: Fraternidade e Fome                     | C Insc                                                           | rever |  |  |  |  |
|            | Componente: Atividade Complementar: Acadêmico-Científico-Cultural | Modalidade: TRILHAS DE DESENVOLVIMENTO DO PPV - Espiritualidade  |       |  |  |  |  |
|            | Início da inscrição: 20 de mar de 2023                            | Início atividade: 12 de abr de 2023                              |       |  |  |  |  |
|            | Término da inscrição: 10 de abr de 2023                           | Término atividade: 26 de abr de 2023                             |       |  |  |  |  |
|            | Carga horária: 4                                                  | Carga horária aproveitada: 4                                     |       |  |  |  |  |

## <u>Como faço para computar minhas horas complementares desta</u> <u>atividade?</u>

As horas complementares de estudantes da atividade **inscrita Via Portal do Estudante** serão lançadas automaticamente após a confirmação da participação do estudante por meio do registro em lista de presença/frequência.

## E o certificado? Como recebo?

O certificado será disponibilizado via **Portal do Estudante** para todos os estudantes inscritos via Portal do Estudante e com participação confirmada através de registro em lista de presença/frequência.

Para acessar seu certificado, no portal do estudante, clique no menu "Central do Aluno", depois em "Relatórios VBI". Uma tela com várias opções de relatórios se abrirá. Clique na opção "Certificado – UCB" para emitir o certificado desejado.

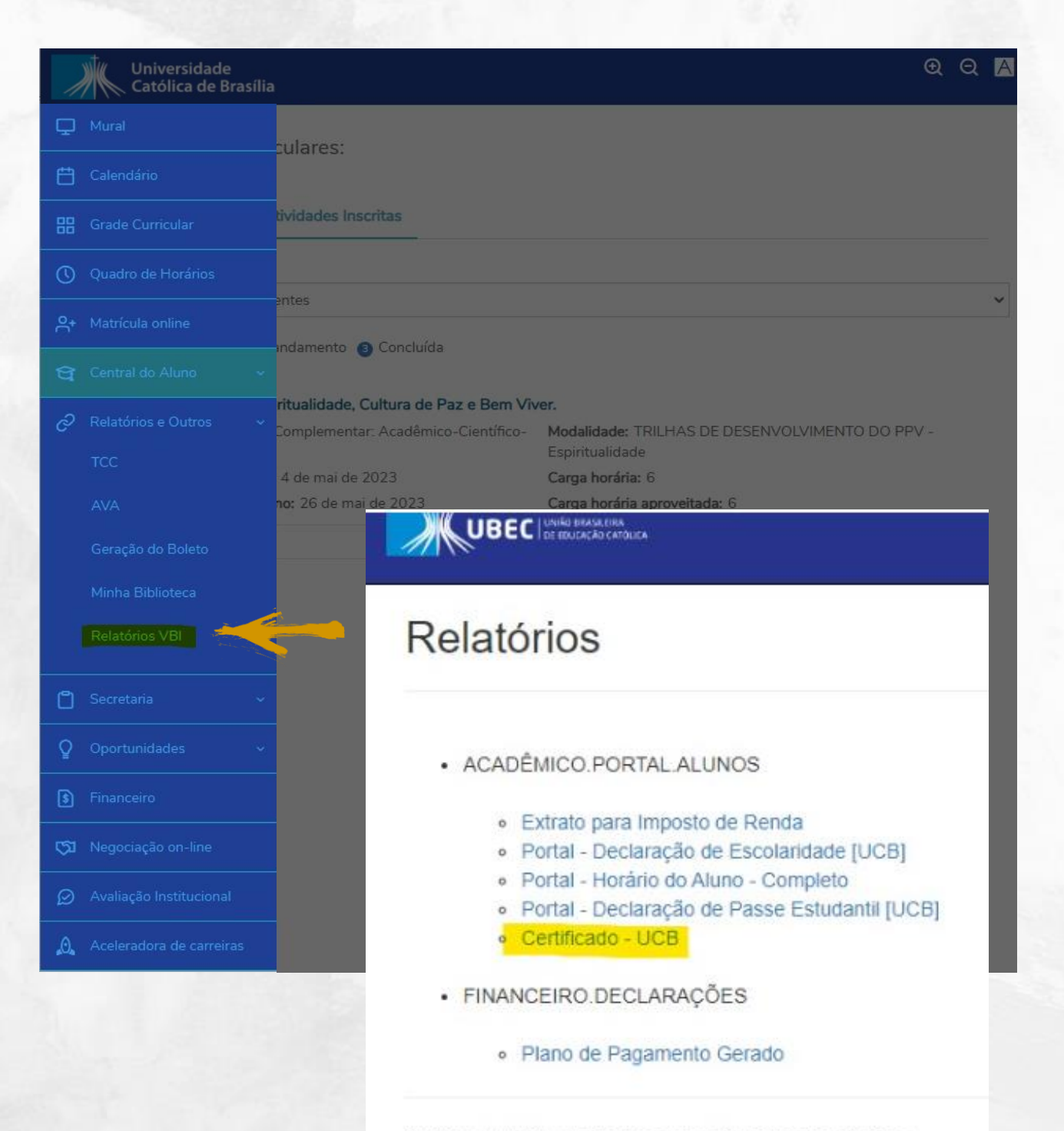

© 2024 - UBEC - União Brasileira de Educação Católica